## **User Manual for WebVPN**

The following steps need to be followed to make of use of WebVPN to access the applications conveniently,

- A. First time login
- B. Change password (for non-gov, non-nic email addresses only)

## A. First time login

1. Please type the URL <u>https://saccess.nic.in</u> (s[ecure] access) in the address of a browser.

| 👌 Virtual Workspace 🛛 🗙 | +                                                                                                    |                                            |     |
|-------------------------|----------------------------------------------------------------------------------------------------|--------------------------------------------|-----|
| (←) → Cª @              | (1) 📤 https://saccess.nic.in                                                                                                    |                                            | ⊡ ☆ |
| NIC                     | NIC WEBVPN<br>Access your corporate applications from anywhere anytime:<br>Access Intranet, EMail Web Applications, Microsoft Remote Desktop Application,<br>Get connected to your personal desktop and files.<br>Login into corporate VPN using selected authentication mechanisms.<br>Unauthorized access is prohibited. All access is logged on HySecure Gateway. | Sign-in<br>Utername<br>Password<br>Sign-in |     |

 Login using registered email address as username including @domain. The password for government email addresses like @gov.in, @nic.in, @mea.gov.in etc. is the same as the email account password and cannot be changed from the change password option.

The password for all other **non-government email addresses** like @gmail.com, @yahoo.co.in, @rediffmail.com etc. is provided to the user and needs to be changed on successful login.

| NIC WEBVPN                                                                                                    | Sign-in                                    |
|----------------------------------------------------------------------------------------------------|--------------------------------------------|
| Access your corporate applications from anywhere, anytime.<br>Access Intranet. EMail, Web Applications, Microsoft Remote Desktop Application,<br>Get connected to your personal desktop and files.                       | Username<br>snfe4.sp-dl@nkn.in<br>Password |
| Login into corporate VPN using selected authentication mechanisms.<br>Unauthorized access is prohibited. All access is logged on HySecure Gateway.<br>Network Diagnostic Test<br>Click here to download HySecure Client. | Sign-in                                    |

3. Second factor of authentication requires users to enter an OTP which can be obtained using any of the three method viz. Email, SMS and Mobile App.

| NIC WEBVPN                                                                                                    | Sign-in                                                      |
|----------------------------------------------------------------------------------------------------|--------------------------------------------------------------|
| Access your corporate applications from anywhere, anytime.<br>Access Intranet. EMail, Web Applications, Microsoft Remote Desktop Application.<br>Get connected to your personal desktop and files.<br>Login into corporate VPN using selected authentication mechanisms. | SMS Token v<br>Select token type<br>Email Token<br>SMS Token |
| Unauthorized access is prohibited. All access is logged on HySecure Gateway.   Image: Wetwork Diagnostic Test   Image: Click here to download HySecure Client.                                                                                                    | Sign-in<br>Cancel Sign-in Reactivate Mobile Token            |
|                                                                                                    |                                                              |

- 4. Select either E-Mail token or SMS Token. If E-Mail token is selected then the user will receive the OTP on his/her registered E-Mail address. If SMS Token is selected then the user will receive the OTP on his/her registered Mobile Number. After selecting your choice, click on 'Get OTP'
- 5. Enter the OTP received and finally click on 'Sign In'.
- 6. After successful login, user shall see the following option:

National Informatics Centre

| Remote Applications My Profile Logout       |      |  |
|---------------------------------------------|------|--|
| Click on links below to open Remote applica | ons. |  |
| WEB APPLICATIONS                            |      |  |
| eOffice                                     |      |  |
| eOffice_DDA                                 |      |  |
|                                             |      |  |

- 7. Click on the 'eOffice\_DDA' icon under Web Applications.
- 8. E-Office instance will open in a new browser window.

| Sun Apr 12 12:00:27 IST 2020                                                    |
|---------------------------------------------------------------------------------|
|                                                                                 |
| Delhi Development Authority                                                     |
|                                                                                 |
| Login ID<br>Password Cogin                                                      |
|                                                                                 |
| All complaints/queries related to eOffice should be registered through our 24x7 |
| Copyright © 2009-12, This site is designed, developed and Hosted by NIC.        |

## **B.** Steps to Change Password

- 1. The password for **government email** addresses like @gov.in, @nic.in, @mea.gov.in etc. is the same as the email account password and **cannot be changed** from the change password option.
- 2. The password for all other **non-government email** addresses like @gmail.com, @yahoo.co.in, @rediffmail.com etc. is provided to the requestor and **needs to be changed** on successful login.
- 3. After successful login, click on **My Profile** tab to change password. Now use this password with the email address to login into WebVPN.

| ← → C                                                                                                    |                                                     |  |  |  |  |
|----------------------------------------------------------------------------------------------------|-----------------------------------------------------|--|--|--|--|
| NIC                                                                                                    | Remote Applications My Profile Logout               |  |  |  |  |
| snfe4.sp-dl@nkn.in                                                                                               | Change Password                                     |  |  |  |  |
| Message from administrator<br>Unauthorized access is<br>prohibited. All access is logged<br>on HySecure Gateway. | Old Password<br>New Password<br>Retype New Password |  |  |  |  |
|                                                                                                    | Change Password                                     |  |  |  |  |